## Comment activer son compte ENT

- 1. ENT Espace Numérique de Travail  $\rightarrow$  <u>https://ent.u-bourgogne.fr</u>
- 2. Cliquez : Mon Compte  $\rightarrow$  Accéder à SESAME
- 3. Puis  $\rightarrow$  Procéder à l'activation de mon compte
- 4. En fin, saisissiez les informations suivantes : situation de l'étudiant, adresse mail personnelle et date de naissance → cliquez sur recevoir mèl d'activation.
- 5. Pensez à noter votre nom d'utilisateur et votre mot de passe.
- 1. ENT Espace Numérique de Travail /Digital Workspace → <u>https://ent.u-bourgogne.fr</u>
- 2. Click : My Account / Mon Compte  $\rightarrow$  Access SESAME / Accéder à SESAME
- 3. Then  $\rightarrow$  Activate my account / Procéder à l'activation de mon compte
- 4. Enter the following information : student's situation / situation de l'étudiant, personal email address / adresse mail personnelle and date of birth / date de naissance → click on receive activation email / recevoir mèl d'activation.
- 5. Remember to write down your username and password.

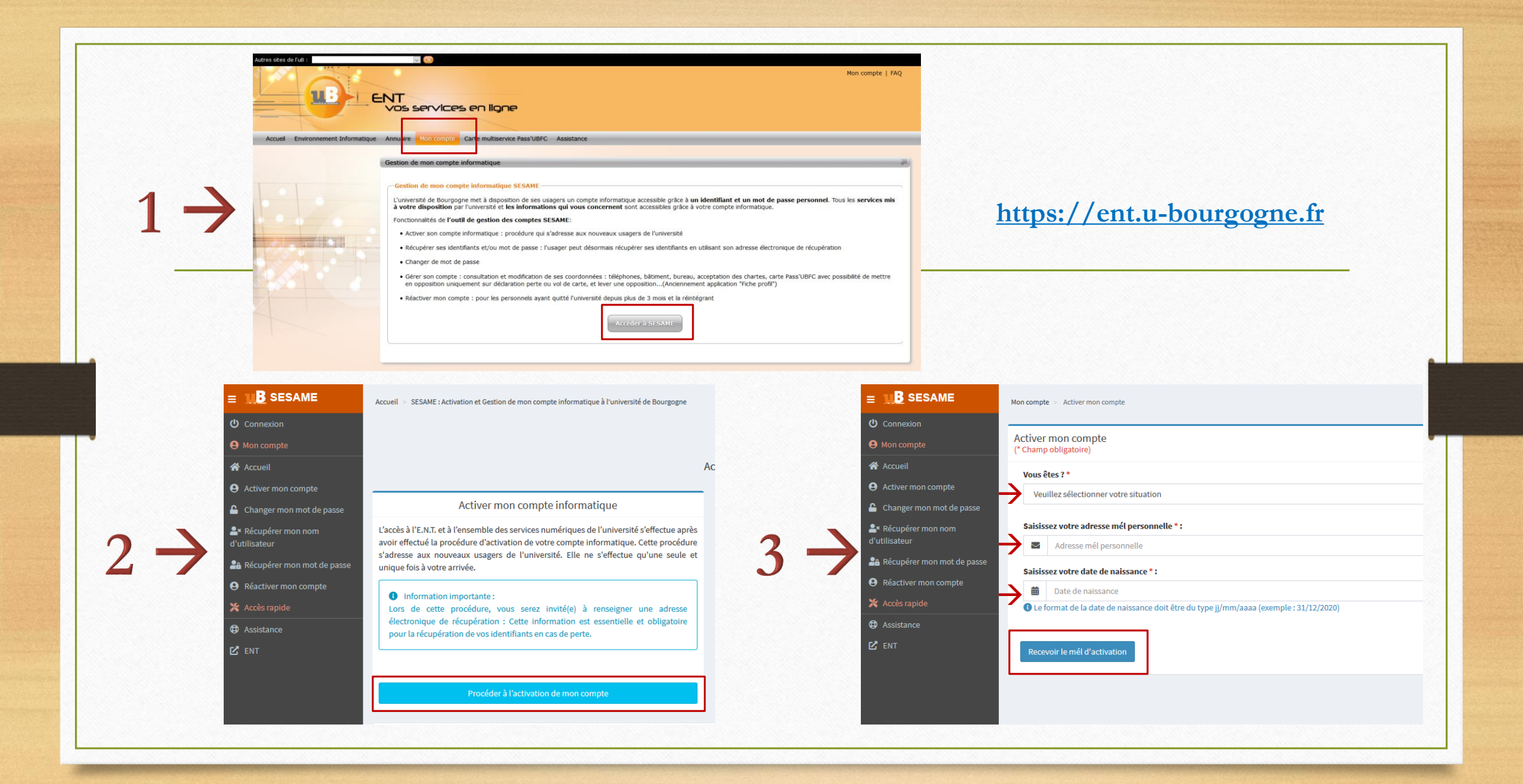